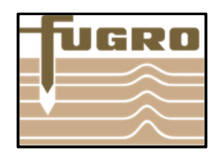

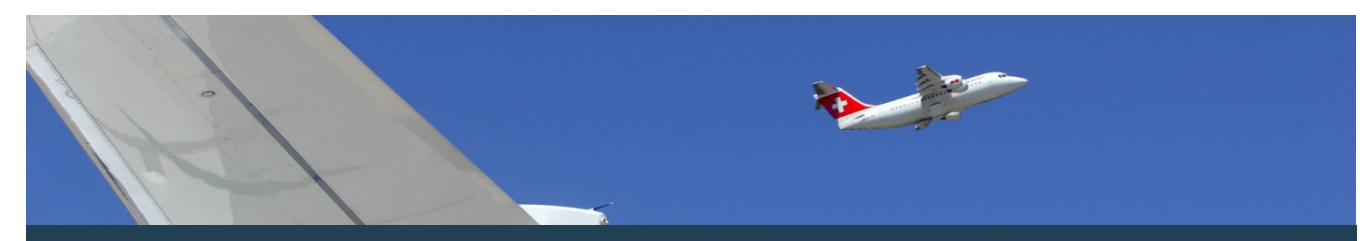

Run GeODin 8 in a network through the software license. The software license is the smart alternative to the HASP HL NET Dongle.

#### Step 1: Preparations Registration of LicProtector313.dll / Configuration of Proxy

To perform the software licensing in the network you need to register LicProtector313.dll on every GeODin-running computer. Therefore check if the file LicProtector313.dll is located within the BIN folder of your GeODin installation especially in case of a recent software update (GeODin 7 to GeODin 8) or of changing the license method from HASP HL Dongle to software license. If there is no LicProtector313.dll located please save it in the BIN folder http: (file download on //download.geodin.com/ driver/softwarelicense/licprotector.zip). If you had set up a proxy server, please configure it in GeODin by starting <User settings> .

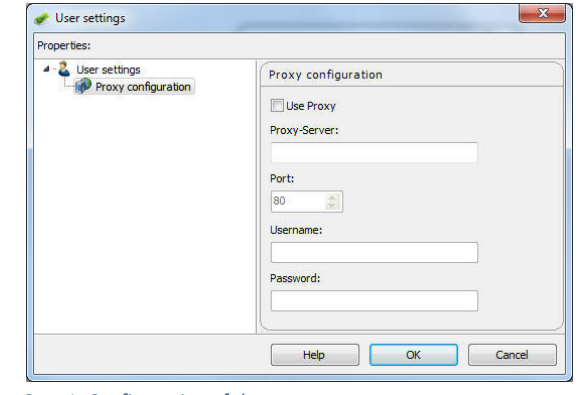

Step 1: Configuration of the proxy

#### For Windows XP - Users:

If you use Windows XP it is necessarily needed to registrate LicProtector313.dll manually. For this purpose please files LicProtector313.dll save the and register admin.cmd in the BIN folder of your GeODin installation (file download on http://download.geodin. com/driver/softwarelicense/licprotector.zip). Then run register admin.cmd as an administrator by rightclicking and choosing <Run as administrator> from the context menu.

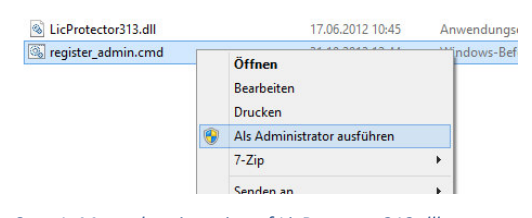

Step 1: Manual registration of LicProtector313.dll

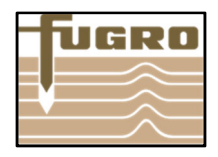

## Step 2: Select type of license

Start GeODin and have the serial number of your license available. Select - Activate new GeODin network license - and click <Continue> .

| icensing type                                                                                                    |              | valid license | found. Please d   | noose your licensing t | ype.   |
|----------------------------------------------------------------------------------------------------|--------------|---------------|-------------------|------------------------|--------|
| O Make shure the HASP dongle is on this computer. O Choose GeODin Licence file O Activate new GeODin network licence | icensing typ |               |                   |                        |        |
| O Choose GeODin Licence file O Activate new GeODin network licence                                                   | 🗲 🔘 Make     | shure the HA  | ASP dongle is on  | this computer.         |        |
| O Activate new GeODin network licence                                                                                | 📄 🔘 Choo     | se GeODin Lio | cence file        |                        |        |
|                                                                                                    | Activ        | ate new GeO   | Din network licer | ce                     |        |
|                                                                                                    |              |               |                   |                        |        |
|                                                                                                    |              |               | Hale              | Continuo               | Classe |

Step 2: Select type of license

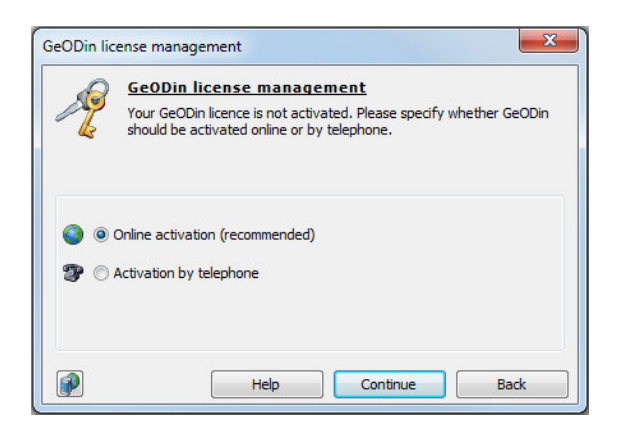

Step3: Select type of activation

#### Step 4: Select storage location

Select a folder within your network, where you want the generated license file (geodin.lic) to be saved. Please make sure that every user of this license has write permission in this folder. Important: the UNC path must be the same for all clients having access. Furthermore the license file must not be relocated, otherwise it will expire.

| Bitte geben Sie den Netzwerkordner für die Lizenzdate<br>Schreibrechte in diesem Verzeichnis besitzen. | i an. Alle Benutzer müsser |
|----------------------------------------------------------------------------------------------------|----------------------------|
| 4 🕌 GeODin 8                                                                                           |                            |
| 📕 Bin                                                                                                  |                            |
| 🛛 🛺 Client-Setup                                                                                       |                            |
| 📕 GeODin-Lizenz                                                                                        | -                          |
| 4 퉬 GeODin-shuttle                                                                                     |                            |
| 📕 Bin                                                                                                  |                            |
| 🌗 Config                                                                                               |                            |
| 🛛 퉲 Help                                                                                               |                            |
| SYSLIB                                                                                                 |                            |

Step 4: Select storage location

## Step 3: Select type of activation Please select the recommended option -Online activation-.

If an internet connection is not available select - Activation by telephone - and continue with Step 7. Click <Continue>.

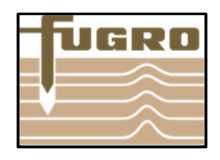

### Step 5: Enter serial number

Please insert the license serial number into the dedicated input field and confirm by clicking <Activation>.

| Plea           | ODin licen:<br>ase enter your | <mark>se manage</mark><br>GeODin seria | e <b>ment</b><br>I number. |  |
|----------------|-------------------------------|----------------------------------------|----------------------------|--|
| Serial number: |                               |                                        |                            |  |
| h2F0X-gJCA6-   | F766i-MVkaC-                  | ghF9h-dD0CI                            |                            |  |
|                |                               |                                        |                            |  |
|                |                               |                                        |                            |  |

Step5: Enter serial number

#### Step 6: Select a license

Finally select one of the displayed licenses and confirm by clicking <OK>. If you have only one license available, you can configure an automatic activation of this license by inserting an entry into the GeODin configuration file geodin.ini. By doing so, the execution of Step 6 will not be necessary anymore, this dialog box will automatically pass through. For further information please look for "AutoLicense" in the GeODin-Help.

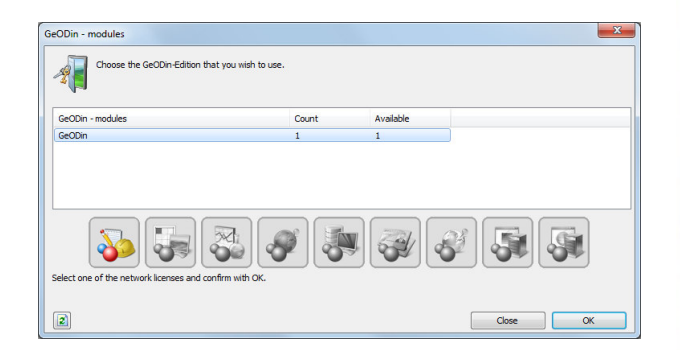

Step 6: Select a license

## (optional) Step 7: Activation by telephone

If you have selected <Activation by telephone> click <Continue> and choose the license file geodin.lic which you obtained from the GeODin Support. The file has to be saved in a folder, in which every user of the license must have write permission.

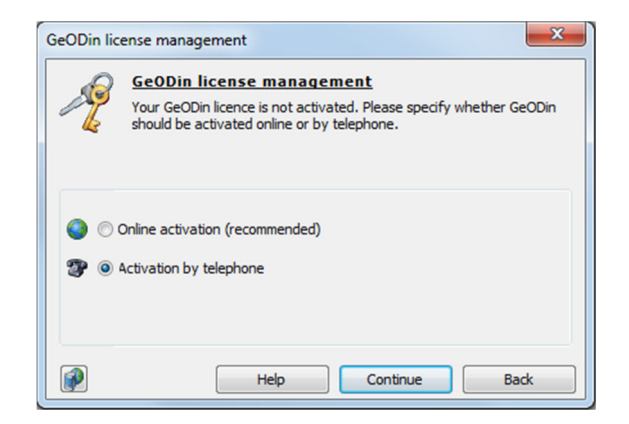

Step 7: Select type of activation

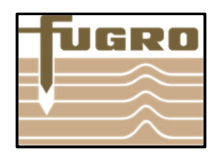

# Step 8: Installation code and Activation key

Now submit the displayed installation code to GeODin Support and insert the Activation key you will obtain hereupon into the dedicated field. Continue by clicking <Activation>.

| 2       | GeODin license management<br>Please contact the GeODin Support Team and enter the installation<br>code below. You will then be told the activation key that should be<br>entered in the appropriate field. |
|---------|----------------------------------------------------------------------------------------------------|
| tivatio | n by telephone                                                                                                    |
| 12353   | F02                                                                                                    |
|         | ion key:                                                                                                    |
| ctivat  |                                                                                                    |

Step 8: Installation code and activation key

## Step 9: Successful activation

If your GeODin license was activated successfully, this will be confirmed by the window you see on the right. In the next step you select one of the displayed licenses corresponding to Step 6.

| Executed | successfully                                    |
|----------|-------------------------------------------------|
| ?        | Your GeODin licence was activated successfully. |
|          | ОК                                              |

Step 9: Successful activation

Fugro Germany Land GmbH Wolfener Straße 36 U 12681 Berlin, Germany T +49 (0)1805 436346 support@geodin.com

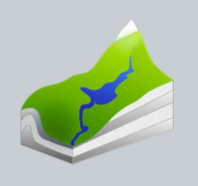